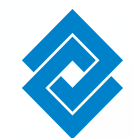

Para activar o inactivar usuarios secundarios, ingreso al módulo de Administración y realizo clic en la • sección de Activación/Inactivación.

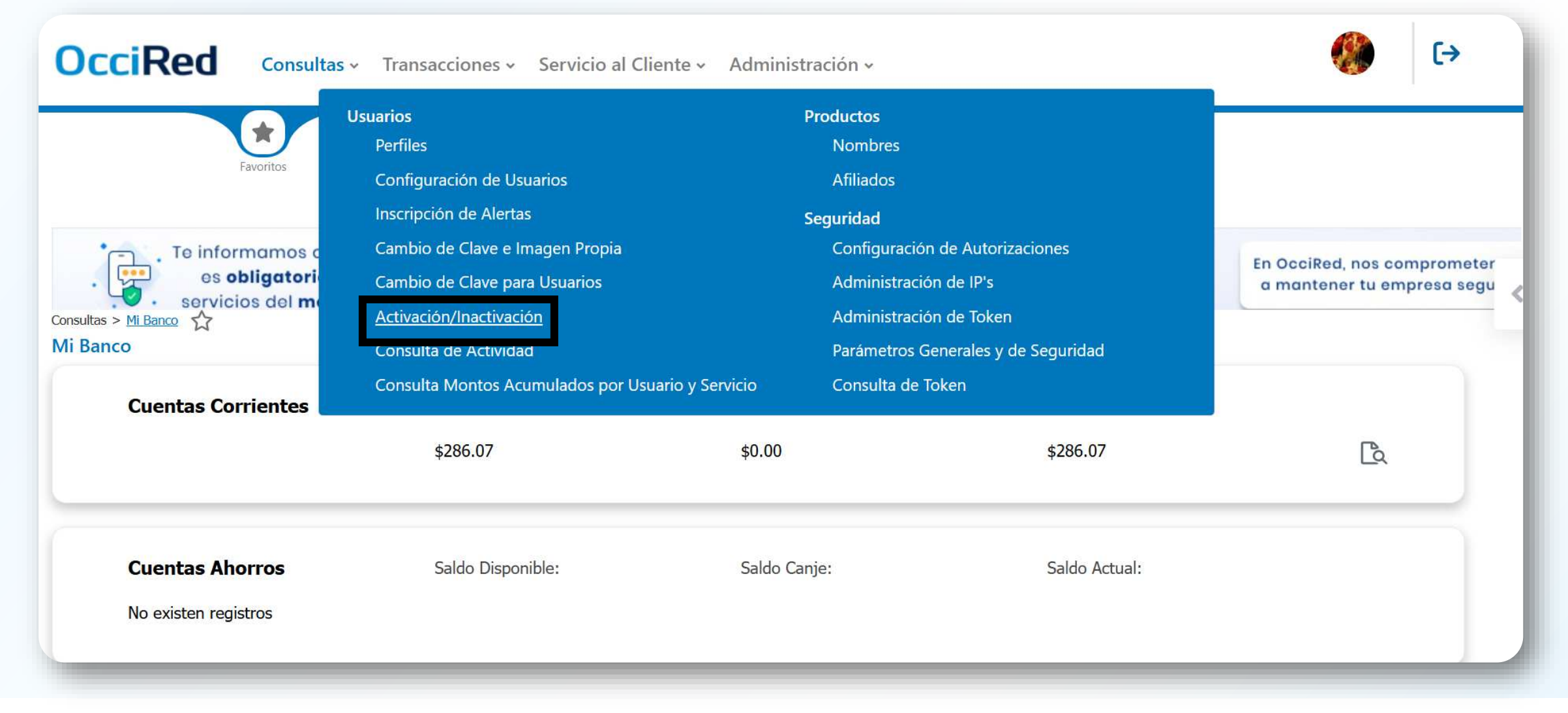

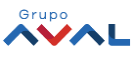

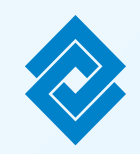

2. En la sección de Activación/Inactivación, están los diferentes parámetros de consulta por los cuales se puede filtrar el usuario que deseo activar o inactivar.

|            |                                                                                | *                          |          |
|------------|--------------------------------------------------------------------------------|----------------------------|----------|
| ninis      | stración > Usuarios > <u>Activ</u>                                             | ración/Inactivación        |          |
|            |                                                                                |                            |          |
| tiv        | ación/Inactivación                                                             |                            |          |
| tiv<br>áme | ación/Inactivación<br>tros de consulta<br>Todos los Usuarios                   | Activo                     | ~        |
| tiv<br>áme | ación/Inactivación<br>tros de consulta<br>Todos los Usuarios<br>Nombre Usuario | Activo Digite o seleccione | <b>~</b> |

| Activ          | Activación/Inactivación                  |                                                                                                    |          |  |  |  |
|----------------|------------------------------------------|----------------------------------------------------------------------------------------------------|----------|--|--|--|
| Paráme         | tros de consulta                         |                                                                                                    |          |  |  |  |
| 0              | Todos los Usuarios                       | Seleccione                                                                                                    | ~        |  |  |  |
| $\bigcirc$     | Nombre Usuario                           | Digite o seleccione                                                                                                    | ~        |  |  |  |
| 0              | Tipo Identificación                      | Seleccione                                                                                                    | <b>~</b> |  |  |  |
| Activ<br>Parám | vación/Inactivación<br>etros de consulta |                                                                                                    |          |  |  |  |
| 0              | Todos los Usuarios                       | Seleccione                                                                                                    | ~        |  |  |  |
| 0              | Nombre Usuario                           | Digite o seleccione                                                                                                    | ~        |  |  |  |
| ۲              | Tipo Identificación                      | Seleccione<br>Cédula de Ciudadanía<br>Cédula Extranjería<br>NIT Persona Jurídica<br>Pasaporte<br>Registro Civil Nacimiento<br>Tarjeta de Identidad |          |  |  |  |

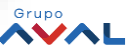

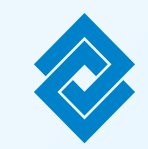

3. Selecciono el parámetro de consulta, en este caso por usuario inactivo y selecciono la opción de consultar.

| Admini<br>Activ<br>Paráme | istración > Usuarios > <u>Activ</u><br>ración/Inactivación<br>etros de consulta | ración/Inactivación 🏠           |                                |                    |             |
|---------------------------|---------------------------------------------------------------------------------|---------------------------------|--------------------------------|--------------------|-------------|
| •                         | Todos los Usuarios<br>Nombre Usuario                                            | Inactivo<br>Digite o seleccione | <ul> <li></li> <li></li> </ul> |                    |             |
| 0                         | Tipo Identificación                                                             | Seleccione                      |                                | No. Identificación | O Consultar |
|                           |                                                                                 |                                 |                                |                    |             |

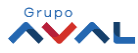

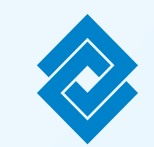

4. Al seleccionar consultar, aparecerán todos los usuarios que tienen estado inactivo. Selecciono al usuario secundario que deseo activar.

| arámetros de consulta 🔺 |
|-------------------------|
| Estado                  |
| Inactivo                |
|                         |
|                         |

| Seleccionar<br>Todos | Nombre Usuario         | 🕴 Usuario     | Tipo Identificación  | No. Identificación | 🗄 Estado | <   |
|----------------------|------------------------|---------------|----------------------|--------------------|----------|-----|
|                      | Alenadro Caro          | Rybuitragob   | Cédula de Ciudadanía | 800658364          | Inactivo | Q   |
|                      | Alejandro Caro         | Rybuitragob5  | Cédula de Ciudadanía | 800658365          | Inactivo | Q   |
|                      | Alejandro Caro         | Rybuitragob14 | Cédula de Ciudadanía | 800658368          | Inactivo | Q   |
|                      | Cristian Andrés Pachón | CristianP06   | Cédula de Ciudadanía | 1070013592         | Inactivo | Q   |
|                      | Geraldine Cortes       | GeraldineC13  | Cédula de Ciudadanía | 1007866530         | Inactivo | Q   |
|                      | Carlos David Gomez     | CarlosD14     | Cédula de Ciudadanía | 1013676368         | Inactivo | Q   |
|                      | Luz Morantes           | Pruebas132    | Cédula de Ciudadanía | 1111111119         | Inactivo | Q   |
|                      | kelly monsalve pineda  | prueba2       | Cédula de Ciudadanía | 1116258100         | Inactivo | Q   |
|                      | Angelica Rodriguez     | Angelica2     | Cedula de Ciudadania | 1019154236         | Inactivo | Q   |
| -                    |                        |               |                      |                    |          | 100 |

5. Con el usuario seleccionado, se da clic en Cambiar Estado de Usuario(s)

Exportar a PDF

← Volver

DF 🔂 Imprimir

Cambiar Estado de Usuario(s)

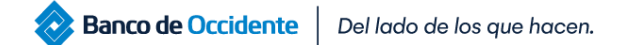

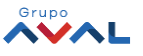

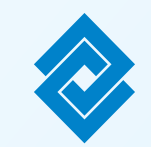

6. Cuando se cambia el estado del usuario, se debe de ingresar la clave y acepto y confirmo la transacción.

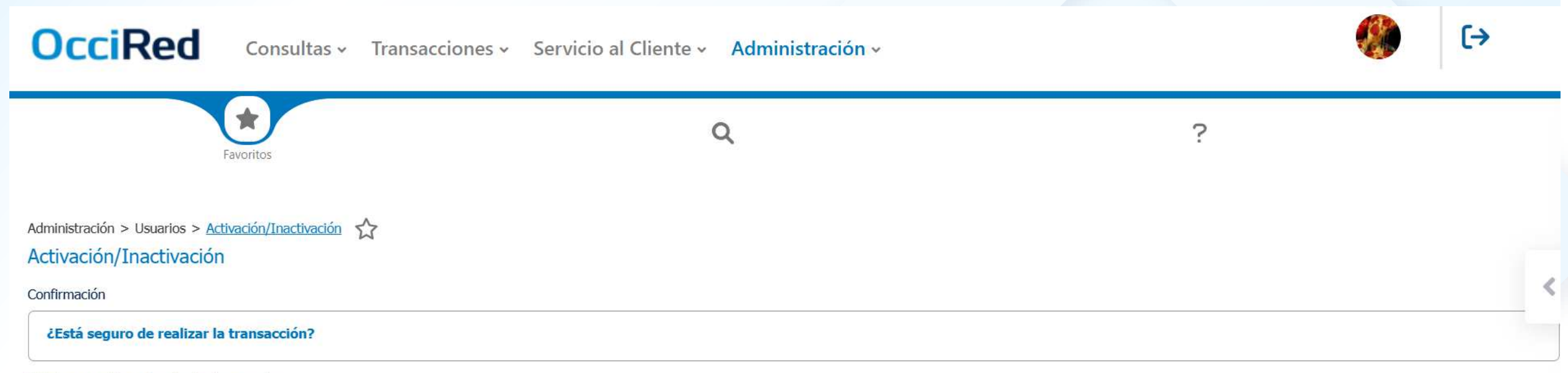

Usted va a activar a los siguientes usuarios:

| Nombre Usuario        | Usuario | Usuario Tipo Identificación  |  | No. Identificación |  |  |
|-----------------------|---------|------------------------------|--|--------------------|--|--|
| kelly monsalve pineda | prueba2 | prueba2 Cédula de Ciudadanía |  | 1116258100         |  |  |
| Ingrese Clave         | ]       |                              |  |                    |  |  |
|                       |         |                              |  |                    |  |  |

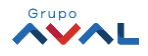

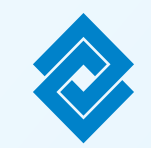

7. Finalizo la transacción, la cual estará pendiente por ser autorizada de parte del usuario administrador. Hago clic en finalizar.

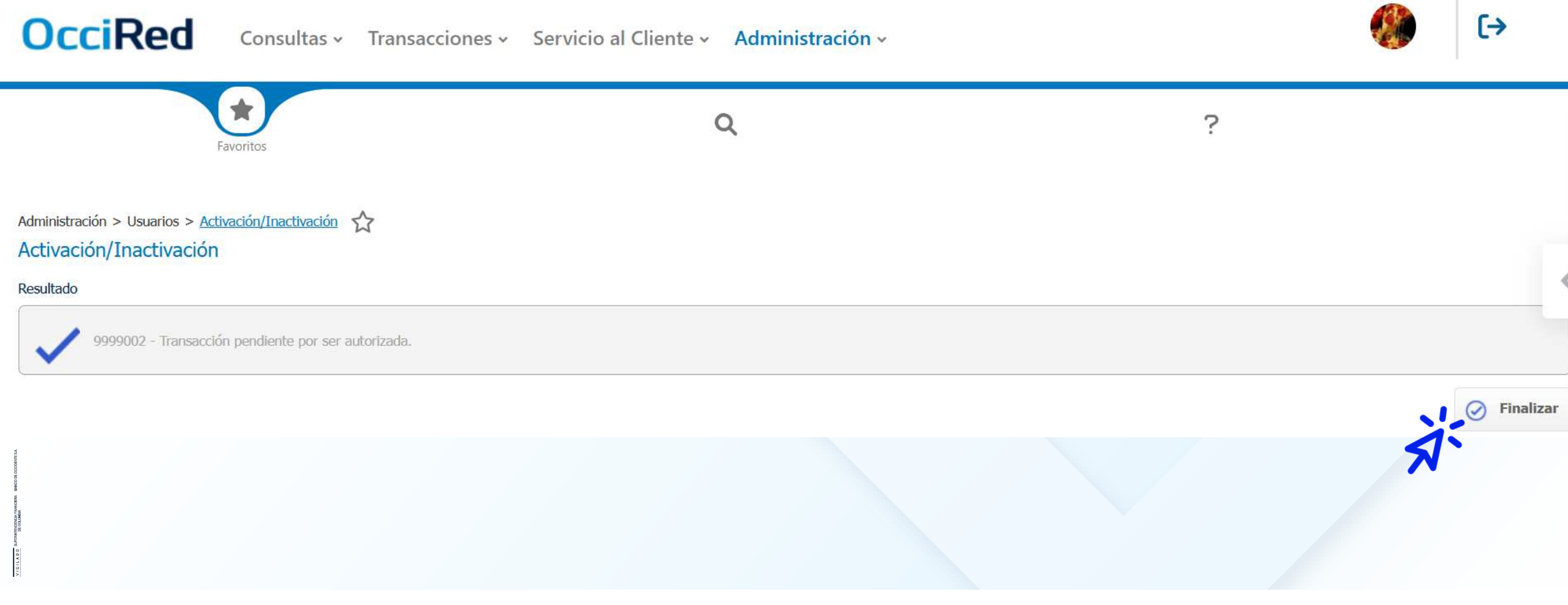

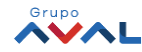